# Инструкция по установке

# «Программное обеспечение для Ethernetкоммутаторов серии STK»

## Оглавление

| 1 | Общие данные         | 3 |
|---|----------------------|---|
|   |                      |   |
| 2 | Установка обновления | 3 |
| 3 | Доступ на стенд      | 5 |
|   |                      |   |

### 1 Общие данные

Установка программного обеспечения осуществляется специалистами компании-производителя. Оно поставляется пользователю предустановленным на коммутаторе марки STK.

#### 2 Установка обновления

Установка обновления осуществляется через web-интерфейс программного обеспечения для Ethernet-коммутаторов серии STK.

Файл с обновлением программного обеспечения предоставляется пользователю индивидуально и по запросу.

В боковом меню, доступном пользователю из любого раздела webинтерфейса, найдите раздел «Обслуживание».

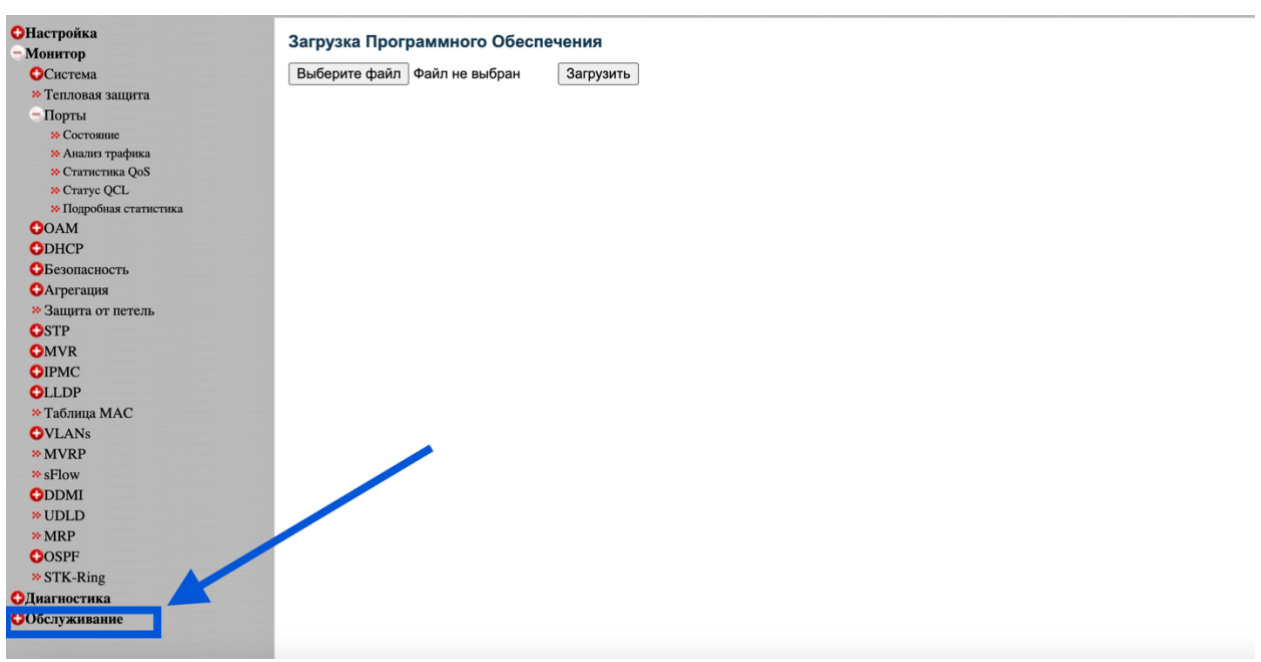

Рисунок 1 – Раздел «Обслуживание»

Откройте раздел и перейдите в подраздел «Программное обеспечение», после чего станет доступна вкладка «Загрузка».

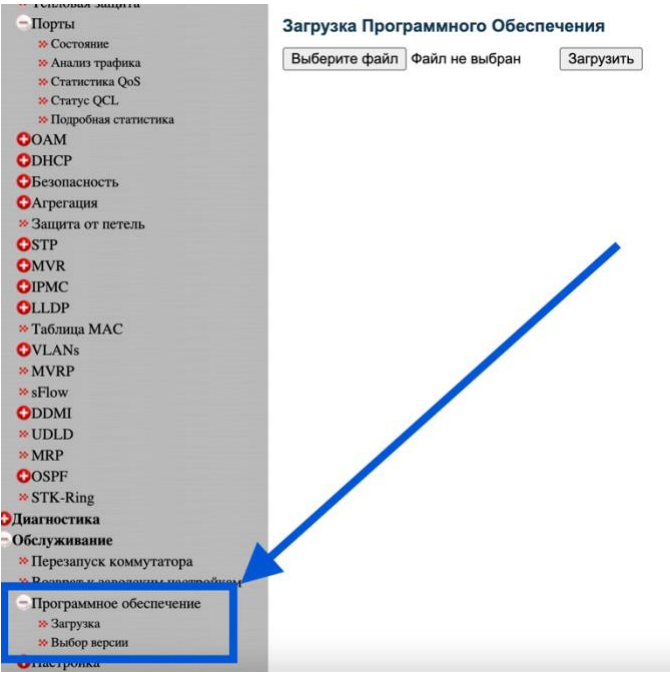

Рисунок 2 – Страница загрузки обновления

На странице «Загрузка программного обеспечения», выберите файл с обновлением и добавьте его.

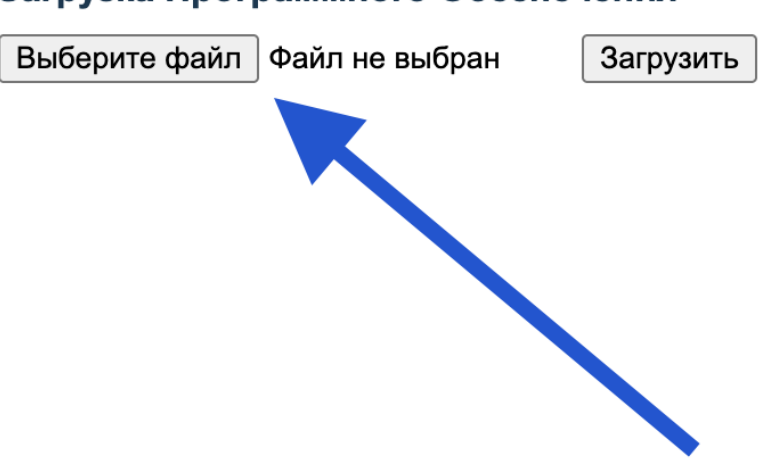

Рисунок 3 - Выбор файла

После выбора файла нажмите кнопку «Загрузить»

# Загрузка Программного Обеспечения

## Загрузка Программного Обеспечения

Выберите файл Файл не выбран

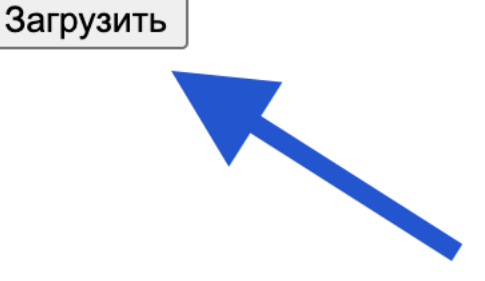

Рисунок 4 – Кнопка «Загрузка»

Загрузка обновления завершена.

### 3 Доступ на стенд

Для того, чтобы попасть на стенд программного обеспечения, необходимо ввести в URL-строку следующий IP-адрес:

#### http://92.60.95.107/index.htm

После подключения к коммутатору через IP-адрес, перед пользователем система попросит ввести имя пользователя и пароль (Рисунок 5).

|                                   | 92.60.95.107/index.htm                                                                                        |
|-----------------------------------|----------------------------------------------------------------------------------------------------|
| то посещаете. Импортировать закла | дки                                                                                                    |
|                                   | Вход<br>http://92.60.95.107<br>Подключение к сайту не защищено<br>Имя пользователя  <br>Пароль<br>Отмена Вход |

Рисунок 5 – Запрос данных

#### При входе на стенд, данные для авторизации:

| <u> 1аолица 1 – Данные для авторизации</u> |            |  |  |  |  |
|--------------------------------------------|------------|--|--|--|--|
| Имя пользователя                           | admin      |  |  |  |  |
| Пароль                                     | system2024 |  |  |  |  |

Π 1

После этого автоматически перенаправит на стартовую страницу.

| G                                                                                   |                                                                                                    | Справка                    |
|-------------------------------------------------------------------------------------|----------------------------------------------------------------------------------------------------|----------------------------|
| ОНастройка<br>- Монитор                                                             | Обзор Состояния Портов                                                                                          | Авто-обновление 🗌 Обновить |
| ОСистема<br>* Тепловая защита<br>Порты<br>* Состояние<br>* Анализ трафика           | 2 4 6 8 10 12 14 16 18 20 22 24 28 28 50 32 50 32 34 3<br>1 3 5 7 9 11 13 15 17 19 21 23 25 27 29 31 29 31 33 3 | 96<br>95 37                |
| <ul> <li>Статистика QoS</li> <li>Статус QCL</li> <li>Полобила сположение</li> </ul> |                                                                                                    |                            |
| COAM                                                                                |                                                                                                    |                            |
| ODHCP                                                                               |                                                                                                    |                            |
| ОБезопасность                                                                       |                                                                                                    |                            |
| ОАгрегация                                                                          |                                                                                                    |                            |
| » Защита от петель                                                                  |                                                                                                    |                            |
| OSTP                                                                                |                                                                                                    |                            |
| OMVR                                                                                |                                                                                                    |                            |
| OIPMC                                                                               |                                                                                                    |                            |
| OLLDP                                                                               |                                                                                                    |                            |
| Таблица МАС                                                                         |                                                                                                    |                            |
| OVLANs                                                                              |                                                                                                    |                            |
| * MVRP                                                                              |                                                                                                    |                            |
| * sFlow                                                                             |                                                                                                    |                            |
| ODDMI                                                                               |                                                                                                    |                            |
| * UDLD                                                                              |                                                                                                    |                            |
| * MRP                                                                               |                                                                                                    |                            |
| OOSPF                                                                               |                                                                                                    |                            |
| * STK-Ring                                                                          |                                                                                                    |                            |
| ОДиагностика                                                                        |                                                                                                    |                            |
| Обслуживание                                                                        |                                                                                                    |                            |

Рисунок 6 – Обзор состояния портов

По всем вопросам, возникающим в процессе обновления программного обеспечения или при доступе к стенду обращаться по телефону:

> +7 (495) 128 52 20 доб.1 Лотош Олег Ефимович.